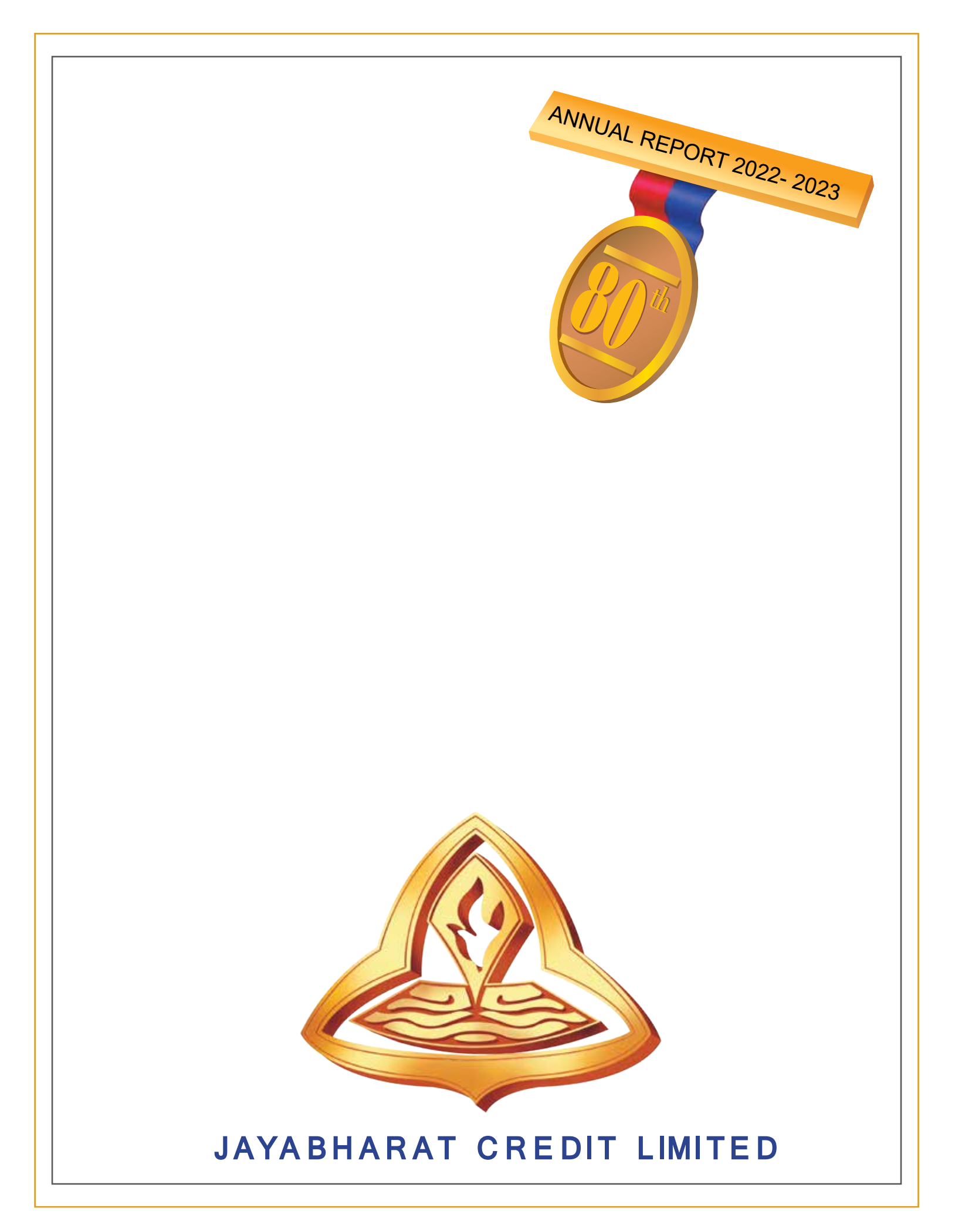

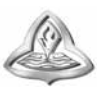

# JAYABHARAT CREDIT LIMITED

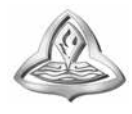

Since 1943

### JAYABHARAT CREDIT LIMITED

The Name That Inspires Confidence.

80th Annual Report 2022 - 2023

**Registered Office** 

19-20, Rajabhadur Mansion No. 22, 4<sup>th</sup> Floor, Opp. SBI Main Branch, Near Stock Exchange, Mumbai Samachar Marg, Fort, Mumbai 400023 Tel.(022) 22643022/23

Email: jcl@jayabharat.com • Website: www.jayabharat.com

CIN L66000MH1943PLC003899

ISIN INE998D01011 (For electronic connectivity) Script Code 501311 (BSE)

**BOARD OF DIRECTORS:** : MR. RAJIV GUPTA Chairman : MR. ARUN MITTER Director : MR. M K MADAN Director : MR. VISHNU SINGHAL Independent Director : MS. PREETI SINGHAL Independent Director : MS. NEETU SINGHAL Independent Director CHIEF EXECUTIVE OFFICER (CEO) : MR. BIPIN B BHAVSAR COMPANY SECRETARY & COMPLIANCE OFFICER : MS. HINAL RONAK MEHTA CHIEF FINANCE OFFICER (CFO) : MR. SHREERAM G GARDE **AUDITORS** : M/S JAGDISH CHAND & CO., **Chartered Accountants** BANKERS : BANK OF BARODA BANK OF INDIA CENTRAL BANK OF INDIA **BRANCH OFFICE** : 17-B, Asaf Ali Road, New Delhi New Delhi 110 002.

. . . . . . . . . . . . . . . . . . .

### NOTICE TO MEMBERS

**NOTICE** is hereby given that the 80thAnnual General Meeting of the Members of Jayabharat Credit Limited will be held as scheduled below to transact the following business:

| Date           | 29.09.2023                                                    |  |
|----------------|---------------------------------------------------------------|--|
| Day            | Friday                                                        |  |
| Time           | 12.30 P.M.                                                    |  |
| Through / Mode | Video Conferencing ("VC") / Other Audio Visual Means ("OAVM") |  |

#### **ORDINARY BUSINESS:**

- 1. To receive, consider and adopt the Audited Financial Statements of the Company for the financial year ended 31<sup>st</sup> March, 2023 and the Reports of the Directors and Auditors thereon.
- 2. To appoint a Director in place of Mr. Rajiv Gupta, (DIN: 00022964) who retires by rotation, and being eligible, offers himself for re-appointment.
- 3. To appoint a Director in place of Mr. Arun Mitter, (DIN: 00022941) who retires by rotation, and being eligible, offers himself for re-appointment.
- 4. To appoint a Director in place of Mr. M K Madan, (DIN: 01060575) who retires by rotation, and being eligible, offers himself for re-appointment.
- 5. Appointment of Statutory Auditor M/s Jagdish Chand & Co., Chartered Accountants (Firm Registration Number 000129N), New Delhi.

To consider and, if thought fit, to pass, with or without modification(s), the following Resolution as an Ordinary Resolution:

"**RESOLVED THAT**, pursuant to the provisions of Sections 139 and other applicable provisions, if any, of the Companies Act, 2013 and the relevant rules thereunder (including any statutory modification(s), or re-enactments thereof for the time being in force), and pursuant to the recommendation of Audit Committee and Board of Directors of the Company, M/s. Jagdish Chand & Co., Chartered Accountants (Firm Registration Number 000129N), New Delhi, be and are hereby appointed as Statutory Auditors of the Company, to hold office for a term of 5(five) years, from the conclusion of ensuing 80<sup>th</sup> Annual General Meeting of the Company till the conclusion of 85<sup>th</sup> Annual General meeting of the Company, at such remuneration and out of pocket expenses as may be fixed by the Board of Directors in consultation with them."

#### 6. SPECIAL BUSINESS:

#### Shifting of Registered Office from the State of Maharashtra to the National Capital Territory of Delhi:

To consider and, if thought fit, to pass with or without modification(s) the following Resolution as a **Special Resolution**:

"**RESOLVED THAT**, further to the Special Resolution unanimously passed in the 77<sup>th</sup> Annual General Meeting of the Members of the Company held on 23<sup>rd</sup> December, 2020 and provisions of section 12, 13(4) and all other applicable provisions, if any, of the Companies Act, 2013 (including any Statutory Modification or Re-enactment thereof, for the time being in force) and subject to the approval of the Regional Director and other relevant Regulatory Authority/ies, Government / Semi Government, Judicial/quasi-Judicial Authority/ies, court/s etc. as may be applicable and necessary, the consent of the Company be and is hereby accorded for shifting of the Registered Office of the Company from the "STATE OF MAHARAHTRA to the NATIONAL CAPITAL TERRITORY OF DELHI".

"**RESOLVED FURTHER THAT** subject to the aforementioned approval and pursuant to section 13 and all other applicable provisions, if any, of the Companies Act, 2013, the existing clause II of Memorandum of Association of the Company be and is hereby substituted with the following clause II:

#### "II. The Registered Office of the Company will be situated in the "National Capital Territory of Delhi"

"**RESOLVED FURTHER THAT** upon the approval of the Regional Director, the Registered Office of the Company be shifted from the **STATE OF MAHARAHTRA to the NATIONAL CAPITAL TERRITORY OF DELHI**".

"**RESOLVED FURTHER THAT** for the purpose of giving effect to this Resolution, any of the Directors of the Company, be and is hereby authorized to execute all such deeds, documents, instruments and writings as may be required and to file necessary e-forms with Registrar of Companies for and on behalf of the Company, for settling any question/s or difficulty/ies or doubt/s that may arise in this regard exercising his sole and absolute discretion as deem fit and if required, such authorised Director can delegate all or any of his powers to any Director/s or officer/s and or consultant/s of the Company for successful shifting of Registered Office of the Company as mentioned in forgoing Resolution."

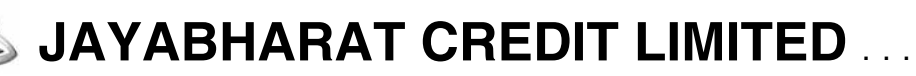

## 7. To approve the Related Party Transaction/s including Material Related Party Transaction/s entered or to be entered by and between the Company and other Related Parties:

To consider and, if thought fit, to pass with or without modification(s) the following Resolution as an Ordinary Resolution:

"**RESOLVED THAT** pursuant to the provisions of Section 188 of the Companies Act,2013 ("Act") and other applicable provisions, if any, read with Rules 2015 of the Companies (Meetings of Board and its Powers) Rules, 2014 as amended till date and also Regulation 23(4) of the Securities and Exchange Board of India (SEBI) (Listing Obligation and Disclosure Requirements) Regulation,2015("Listing Regulations") as amended and the Company's policy on Related Party Transaction/s, approval of the Members be and is hereby accorded to the Board of Directors of the Company to enter / continue to enter into Contract/s / Arrangement/s / Transaction/s with the following Related Party/ies mentioned in the table hereinafter, within the meaning of Section 2 (76) of Companies Act,2013 and Regulation 2(1) (zb) of the Listing Regulations, for the amount not exceeding the limit of Rs.100 Crores including existing transaction/s of Inter Corporate Deposits borrowed / to be borrowed from this Related Parties for the financial year 2023-2024 and 2024-2025, which are in the Ordinary Course of Business and at Arm's Length basis with respect to entering the Transaction/s of taking of any Loan/s, Inter- Corporate Deposit/s, borrowing /s on such Terms and Condition as the Board of Directors deem fit,

| Sr.<br>No. | Name of the Related Party          | Nature of Transaction    |
|------------|------------------------------------|--------------------------|
| a.         | M/s Ram Prakash & Company Pvt Ltd. | Inter Corporate Deposits |
| b.         | M/s Bahubali Services Pvt Ltd.     | Inter Corporate Deposits |
| c.         | M/s Grosvenor Estate Pvt Ltd.      | Inter Corporate Deposits |

"**RESOLVED FURTHER THAT** the Board of Directors (Including its Committee/s) be and are hereby authorised to do all such acts, deeds, matters and things to finalize the terms and conditions of the transactions with the aforesaid Parties and to execute or authorise any person/s to execute such Documents, Instruments and Writings as may be considered necessary, relevant, usual, customary, proper and expedient for giving effect to this Resolution".

"**RESOLVED FURTHER THAT** the Board of Director be and is hereby authorised to delegate all or any of the Powers conferred on it by or under this Resolution to any Committee of Directors of the Company and to do all acts and take such steps as may be considered necessary or expedient to give the effect to this Resolution."

3

By order of the Board of Directors For JAYABHARAT CREDIT LIMITED,

**Registered Office:** 

19-20, Rajabhadur Mansion No.22, Near Stock Exchange, M S Marg, 4<sup>th</sup> Floor, Opp. SBI Main Branch. Fort, Mumbai 400023

ARUN MITTER (00022964) New Delhi, 8<sup>th</sup> August, 2023

### NOTES:

- The Explanatory Statement pursuant to Section 102 of Companies Act, 2013 ("Act") setting out material facts concerning the business and the relevant details as required under Regulation 36(3) of SEBI (Listing Obligations and Disclosure Requirements) Regulations, 2015 ("Listing Regulations"), of the person seeking re-appointment as Director under Item No. 2, 3 and 4 of the Notice, is also annexed.
- 2. Pursuant to General Circulars, the Ministry of Corporate Affairs ("MCA") has vide its Circular No. 10/2022 & 11/2022, dated 28<sup>th</sup> December, 2022, 02/2022, dated 05<sup>th</sup> May, 2022, 02/2021 dated 13<sup>th</sup> January 2021, 20/2020 dated 5<sup>th</sup> May 2020, 17/2020 dated 13<sup>th</sup> April 2020 and 14/2020 dated 8<sup>th</sup> April 2020 (collectively referred to as MCA Circulars) and Securities and Exchange Board of India ("SEBI") vide its Circular No. SEBI/HO/CFD/PoD-2/CIR/P/2023/4 dated 5<sup>th</sup> January 2023, SEBI/HO/CFD/CMD2/CIR/P/2022/62 dated 13<sup>th</sup> May 2022, SEBI/HO/CFD/CMD2/CIR/P/2021/11 dated 15<sup>th</sup> January, 2021 read with Circular SEBI/HO/CFD/ CMD1/CIR/P/2020/79 dated 12<sup>th</sup> May, 2020 (collectively referred to as "SEBI Circulars") permitted the holding of the Annual General Meeting ("AGM") through VC / OAVM, without the physical presence of the Members at a common venue. In compliance with the provisions of the Companies Act, 2013 ("Act"), SEBI (Listing Obligations and Disclosure Requirements) Regulations, 2015 SEBI ("Listing Regulations") and aforesaid MCA Circulars, the AGM of the Company is being held through VC / OAVM. For this purpose, the Company has entered into an agreement with National Securities Depository Limited (NSDL) for facilitating voting through electronic means, as the authorized Agency. The facility of casting votes by a member using remote e-Voting system as well as venue voting on the date of the AGM will be provided by NSDL.
- 3. Generally, a member entitled to attend and vote at the meeting is entitled to appoint a proxy to attend and vote instead of himself/herself and the proxy need not be a Member of the Company. Since this AGM is being held pursuant to the MCA Circulars through VC / OAVM, physical attendance of Members has been dispensed with. Accordingly, the facility for appointment of proxies by the Members will not be available for the AGM and hence the Proxy Form and Attendance Slip are not annexed to this Notice.
- 4. Members attending the AGM through VC / OAVM shall be counted for the purpose of reckoning the quorum under Section 103 of the Companies Act 2013. Since the AGM will be held through VC/ OAVM, the Route Map of the venue of the Meeting is not annexed hereto.
- 5. Register of Members and Share Transfer Books will remain closed from Friday, 22<sup>nd</sup> September,2023 to Friday, 29<sup>th</sup> September,2023 (both days inclusive) for the purpose of Annual General Meeting.
- 6. In compliance with the aforesaid MCA Circulars and SEBI Circulars, Notice of the AGM along with the Annual Report 2022-23 is being sent only through Electronic mode to those Members whose email addresses are registered with the Company/ Depositories. Members may note that the Notice and Annual Report 2022-23 will also be available on the Company's Website www.jayabharat.com and websites of Stock Exchange i.e. BSE Limited and on the website of National Securities Depository Limited (NSDL).

For receiving all communication (including Annual Report) from the Company electronically:

- a. Members, holding shares in physical mode and who have not registered / updated their email addresses with the Company, can temporarily register / update their e-mail addresses by clicking on the link https://web.linkintime. co.in.
- b. Members holding shares in dematerialized mode are requested to register / update their e-mail addresses with the relevant Depository Participant (DP) if already not.
- 7. Members seeking any information with regard to the Accounts or any Document to be placed at the AGM, are requested to write to the Company at jcl@jayabharat.com between Monday, 25<sup>th</sup> September, 2023, at 9.00a.m.(IST) and Wednesday, 27<sup>th</sup> September, 2023, at 5.00 p.m.(IST)for enabling the Company to suitably reply.
- Details of Directors seeking re-appointment at the forthcoming Annual General Meeting, pursuant to Regulation 36(3) of SEBI (Listing Obligations and Disclosure Requirements) Regulations, 2015, and Clause 1.2.5 of Secretarial Standard-2 on General Meeting are annexed ANNEXURE (Ref. pg. 12) hereto vide item 2, 3 and 4 of the Notice.
- All amount of unclaimed dividends up to Financial Year (FY) 2007-08 have been transferred to Investor Education and Protection Fund ("said Fund"). Pursuant to the provisions of the Investor Education and Protection Fund Authority (Accounting, Audit, Transfer and Refund) Rules, 2016 ("said Rules"), Members are requested to verify their records and send claims, if any, of the aforesaid year. Please arrange to send a letter duly signed by all the Member/s quoting Folio No. / DP ID – CL ID to our Registrar & Transfer Agent (RTA): M/s. Link Intime India Private Limited Corporate Office: C-101, 247 Park, L.B.S. Marg, Vikhroli (W) Mumbai 400 083, Tel.No. (022) 49186000 / 2353/2405 / 2403/2588, Fax No. (022) 49186060.

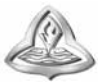

JAYABHARAT CREDIT LIMITED ....

Shareholders are requested to kindly complete the KYC at the earliest as per the SEBI circular dated 20.04.2018 for the shares held in physical form.

#### IMPORTANT

Shareholders are requested to directly send Share Transfer/ Demat request/ Communication at the following Address:

M/s. Link Intime India Private Limited, Corporate office C-101, 247 Park, L.B.S.Marg, Vikhroli (West), Mumbai 400083. Tel No. : (022)49186000/2353/2405/2403/2588.Fax No. : (022)49186060.

- 10. Pursuant to the MCA circulars, issued by the Ministry of Corporate Affairs, the facility to appoint proxy to attend and cast vote for the members is not available for this AGM. However, the Body Corporates are entitled to appoint Authorised Representative/s to attend the AGM through VC/OAVM and participate and cast their votes through e-voting there at AGM.
- 11. The Members can join the AGM in the VC/OAVM mode 15 minutes before and after the scheduled time of the commencement of the Meeting by following the procedure mentioned in the Notice. The facility of participation at the AGM through VC/ OAVM will be made available for the members on "first come first served" basis. This will not include large Members (Members holding 2% or more shareholding), Promoters, Institutional Investors, Directors, Key Managerial Personnel, the Chairpersons of the Audit Committee, Nomination and Remuneration Committee and Stakeholders Relationship Committee, Auditors etc. who are allowed to attend the AGM without restriction on account of "first come first served" basis.
- 12. The attendance of the Members attending the AGM through VC/OAVM will be counted for the purpose of reckoning the quorum under Section 103 of the Companies Act, 2013.

THE INSTRUCTIONS TO THE MEMBERS FOR REMOTE E-VOTING AND JOINING GENERAL MEETING ARE AS UNDER:-

The remote e-voting period begins on Tuesday, 26<sup>th</sup> September, 2023 at 9.00 a.m. and will end on Thursday, 28<sup>th</sup> September, 2023 at 5.00 p.m. The remote e-voting module shall be disabled by NSDL for voting thereafter. The Members, whose names appear in the Register of Members / Beneficial Owners as on the record date (cut-off date) i.e. Thursday, 21<sup>st</sup> September, 2023 may cast their vote electronically. The voting right of shareholders shall be in proportion to their share in the paid-up equity share capital of the Company as on the cut-off date, being Thursday, 21<sup>st</sup> September, 2023.

#### How do I vote electronically using NSDL e-Voting system?

The way to vote electronically on NSDL e-Voting system consists of "Two Steps" which are mentioned below:

#### Step 1: Access to NSDL e-Voting system

## A) Login method for e-Voting and joining virtual meeting for Individual shareholders holding securities in demat mode

In terms of SEBI circular dated December 9, 2020 on e-Voting facility provided by Listed Companies, Individual shareholders holding securities in demat mode are allowed to vote through their demat account maintained with Depositories and Depository Participants. Shareholders are advised to update their mobile number and email Id in their demat accounts in order to access e-Voting facility.

Login method for Individual shareholders holding securities in demat mode is given below:

| Type of shareholders                                                      | Login Method                                                                                                    |
|---------------------------------------------------------------------------|----------------------------------------------------------------------------------------------------|
| Individual Shareholders<br>holding securities in demat<br>mode with NSDL. | 1. Existing IDeAS user can visit the e-Services website of NSDL Viz.<br>https://eservices.nsdl.com either on a Personal Computer or on a mobile. On the e-Services home page click on the "Beneficial Owner" icon under "Login" which is available under 'IDeAS' section, this will prompt you to enter your existing User ID and Password. After successful authentication, you will be able to see e-Voting services under Value added services. Click on "Access to e-Voting" under e-Voting services and you will be able to see e-Voting page. Click on company name or e-Voting service provider i.e. NSDL and you will be re-directed to e-Voting website of NSDL for casting your vote during the remote e-Voting period or joining virtual meeting & voting during the meeting.                                   |
|                                                                           | 2. If you are not registered for IDeAS e-Services, option to register is available at <a href="https://eservices.nsdl.com">https://eservices.nsdl.com</a> . Select "Register Online for IDeAS Portal" or click at <a href="https://eservices.nsdl.com/SecureWeb/IdeasDirectReg.jsp">https://eservices.nsdl.com</a> . Select "Register Online for IDeAS Portal" or click at <a href="https://eservices.nsdl.com/SecureWeb/IdeasDirectReg.jsp">https://eservices.nsdl.com</a> . Select "Register Online for IDeAS Portal" or click at <a href="https://eservices.nsdl.com/SecureWeb/IdeasDirectReg.jsp">https://eservices.nsdl.com</a> . Select "Register Online for IDeAS Portal" or click at <a href="https://eservices.nsdl.com/SecureWeb/IdeasDirectReg.jsp">https://eservices.nsdl.com/SecureWeb/IdeasDirectReg.jsp</a> |

| Type of shareholders                                                                                                    | Login Method                                                                                                    |  |  |
|----------------------------------------------------------------------------------------------------|----------------------------------------------------------------------------------------------------|--|--|
|                                                                                                    | 3. Visit the e-Voting website of NSDL. Open web browser by typing the following URL: <u>https://www.evoting.nsdl.com/</u> either on a Personal Computer or on a mobile. Once the home page of e-Voting system is launched, click on the icon "Login" which is available under 'Shareholder/Member' section. A new screen will open. You will have to enter your User ID (i.e. your sixteen digit demat account number hold with NSDL), Password/OTP and a Verification Code as shown on the screen. After successful authentication, you will be redirected to NSDL Depository site wherein you can see e-Voting page. Click on company name or e-Voting service provider i.e. NSDL and you will be redirected to e-Voting website of NSDL for casting your vote during the remote e-Voting period or joining virtual meeting & voting during the meeting. |  |  |
|                                                                                                    | 4. Shareholders/Members can also download NSDL Mobile App " <b>NSDL Speede</b> " facility by scanning the QR code mentioned below for seamless voting experience.                                                                                                    |  |  |
|                                                                                                    | App Store Google Play                                                                                                    |  |  |
|                                                                                                    |                                                                                                    |  |  |
| Individual Shareholders<br>holding securities in demat<br>mode with CDSL                                                                                                    | <ol> <li>Users who have opted for CDSL Easi / Easiest facility, can login through their<br/>existing user id and password. Option will be made available to reach e-Voting<br/>page without any further authentication. The users to login Easi /Easiest are<br/>requested to visit CDSL website www.cdslindia.com and click on login icon &amp; New<br/>System Myeasi Tab and then use your existing my easi username &amp; password.</li> </ol>                                                                                                    |  |  |
|                                                                                                    | 2. After successful login the Easi / Easiest user will be able to see the e-Voting option for eligible companies where the evoting is in progress as per the information provided by company. On clicking the evoting option, the user will be able to see e-Voting page of the e-Voting service provider for casting your vote during the remote e-Voting period or joining virtual meeting & voting during the meeting Additionally, there is also links provided to access the system of all e-Voting Service Providers, so that the user can visit the e-Voting service providers' website directly.                                                                                                    |  |  |
|                                                                                                    | 3. If the user is not registered for Easi/Easiest, option to register is available at CDSL website <u>www.cdslindia.com</u> and click on login & New System Myeasi Tab and then click on registration option.                                                                                                    |  |  |
|                                                                                                    | 4. Alternatively, the user can directly access e-Voting page by providing Demai<br>Account Number and PAN No. from a e-Voting link available on www.cdslindia.com<br>home page. The system will authenticate the user by sending OTP on registered<br>Mobile & Email as recorded in the Demat Account. After successful authentication<br>user will be able to see the e-Voting option where the evoting is in progress and<br>also able to directly access the system of all e-Voting Service Providers.                                                                                                    |  |  |
| Individual Shareholders<br>(holding securities in demat<br>mode) login through their<br>depository participants<br>Vou can also login using the login credentials of your demat account through<br>you will be able to see e-Voting option. Click on e-Voting option, you will be<br>to NSDL/CDSL Depository site after successful authentication, wherein you<br>e-Voting feature. Click on company name or e-Voting service provider i.e. NSD<br>will be redirected to e-Voting website of NSDL for casting your vote during t<br>e-Voting period or joining virtual meeting & voting during the meeting. |                                                                                                    |  |  |

. . . . . . .

. . . . . . .

. . . . . . . . . . . . . . .

**Important note:** Members who are unable to retrieve User ID/ Password are advised to use Forget User ID and Forget Password option available at abovementioned website.

. . . . . . . . . . . . . . .

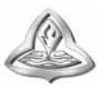

Helpdesk for Individual Shareholders holding securities in demat mode for any technical issues related to login through Depository i.e. NSDL and CDSL.

| Login type                                                         | Helpdesk details                                                                                                    |
|--------------------------------------------------------------------|----------------------------------------------------------------------------------------------------|
| Individual Shareholders holding securities in demat mode with NSDL | Members, facing any technical issue in login, can contact NSDL helpdesk by sending a request at <u>evoting@nsdl.co.in</u> or call at 022 - 4886 7000 and 022 - 2499 7000.        |
| Individual Shareholders holding securities in demat mode with CDSL | Members, facing any technical issue in login, can contact CDSL helpdesk by sending a request at <u>helpdesk.evoting@cdslindia.com</u> or contact at toll free no. 1800 22 55 33. |

B) Login Method for e-Voting and joining virtual meeting for shareholders other than Individual shareholders holding securities in demat mode and shareholders holding securities in physical mode.

#### How to Log-in to NSDL e-Voting website?

- 1. Visit the e-Voting website of NSDL. Open web browser by typing the following URL: <u>https://www.evoting.nsdl.com/</u> either on a Personal Computer or on a Mobile.
- 2. Once the home page of e-Voting system is launched, click on the icon "Login" which is available under 'Shareholder/ Member' section.
- 3. A new screen will open. You will have to enter your User ID, your Password/OTP and a Verification Code as shown on the screen.

Alternatively, if you are registered for NSDL eservices i.e. IDEAS, you can log-in at <u>https://eservices.nsdl.com/</u> with your existing IDEAS login. Once you log-in to NSDL eservices after using your log-in credentials, click on e-Voting and you can proceed to Step 2 i.e. Cast your vote electronically.

4. Your User ID details are given below :

| Manner of holding shares<br>i.e. Demat (NSDL or CDSL) or Physical |                                                         | Your User ID is:                                                                                      |
|-------------------------------------------------------------------|---------------------------------------------------------|----------------------------------------------------------------------------------------------------|
| a)                                                                | For Members who hold shares in demat account with NSDL. | 8 Character DP ID followed by 8 Digit Client ID                                                       |
|                                                                   |                                                         | For example if your DP ID is IN300*** and Client ID is 12****** then your user ID is IN300***12*****. |
| b)                                                                | For Members who hold shares in demat account with CDSL. | 16 Digit Beneficiary ID                                                                               |
|                                                                   |                                                         | For example if your Beneficiary ID is 12************************************                          |
| c)                                                                | For Members holding shares in Physical Form.            | EVEN Number followed by Folio Number registered with the company                                      |
|                                                                   |                                                         | For example if folio number is 001*** and EVEN is 101456 then user ID is 101456001***                 |

- 5. Password details for shareholders other than Individual shareholders are given below:
  - a) If you are already registered for e-Voting, then you can use your existing password to login and cast your vote.
  - b) If you are using NSDL e-Voting system for the first time, you will need to retrieve the 'initial password' which was communicated to you. Once you retrieve your 'initial password', you need to enter the 'initial password' and the system will force you to change your password.
  - c) How to retrieve your 'initial password'?
    - (i) If your email ID is registered in your demat account or with the company, your 'initial password' is communicated to you on your email ID. Trace the email sent to you from NSDL from your mailbox. Open the email and open the attachment i.e. a .pdf file. Open the .pdf file. The password to open the .pdf file is your 8 digit client ID for NSDL account, last 8 digits of client ID for CDSL account or folio number for shares held in physical form. The .pdf file contains your 'User ID' and your 'initial password'.
    - (ii) If your email ID is not registered, please follow steps mentioned below in **process for those shareholders** whose email ids are not registered.

- 6. If you are unable to retrieve or have not received the "Initial password" or have forgotten your password:
  - a) Click on "Forgot User Details/Password?" (If you are holding shares in your demat account with NSDL or CDSL) option available on www.evoting.nsdl.com.
  - b) **Physical User Reset Password?**" (If you are holding shares in physical mode) option available on <u>www.</u> <u>evoting.nsdl.com</u>.
  - c) If you are still unable to get the password by aforesaid two options, you can send a request at <u>evoting@nsdl.co.in</u> mentioning your demat account number/folio number, your PAN, your name and your registered address etc.
  - d) Members can also use the OTP (One Time Password) based login for casting the votes on the e-Voting system of NSDL.
- 7. After entering your password, tick on Agree to "Terms and Conditions" by selecting on the check box.
- 8. Now, you will have to click on "Login" button.
- 9. After you click on the "Login" button, Home page of e-Voting will open.

#### Step 2: Cast your vote electronically and join General Meeting on NSDL e-Voting system.

#### How to cast your vote electronically and join General Meeting on NSDL e-Voting system?

- 1. After successful login at Step 1, you will be able to see all the companies "EVEN" in which you are holding shares and whose voting cycle and General Meeting is in active status.
- 2. Select "EVEN" of company for which you wish to cast your vote during the remote e-Voting period and casting your vote during the General Meeting. For joining virtual meeting, you need to click on "VC/OAVM" link placed under "Join Meeting".
- 3. Now you are ready for e-Voting as the Voting page opens.
- 4. Cast your vote by selecting appropriate options i.e. assent or dissent, verify/modify the number of shares for which you wish to cast your vote and click on "Submit" and also "Confirm" when prompted.
- 5. Upon confirmation, the message "Vote cast successfully" will be displayed.
- 6. You can also take the printout of the votes cast by you by clicking on the print option on the confirmation page.
- 7. Once you confirm your vote on the resolution, you will not be allowed to modify your vote.

#### General Guidelines for shareholders:

- 1. Institutional Members/ Corporate Members (i.e. other than individuals, HUF, NRI etc.) are required to send scanned copy (PDF/JPG Format) of the relevant Board Resolution/ Authority letter etc. with attested specimen signature of the duly authorized signatory(ies) who are authorized to vote, to the Scrutinizer by e-mail to acs.pmehta@gmail.com with a copy marked to evoting@nsdl.co.in. Institutional members (i.e. other than individuals, HUF, NRI etc.) can also upload their Board Resolution / Power of Attorney / Authority Letter etc. by clicking on "Upload Board Resolution / Authority Letter" displayed under "e-Voting" tab in their login.
- 2. It is strongly recommended not to share your password with any other person and take utmost care to keep your password confidential. Login to the e-voting website will be disabled upon five unsuccessful attempts to key in the correct password. In such an event, you will need to go through the "Forgot User Details/Password?" or "Physical User Reset Password?" option available on www.evoting.nsdl.com to reset the password.
- 3. Members who have cast their votes by remote e-Voting prior to the AGM may also attend/participate in the Meeting through VC/OAVM but they shall not be entitled to cast their vote again.
- 4. The voting rights of members shall be in proportion to their shares of the paid-up equity share capital in the Company as on the cut-off date i.e. Thursday, 21<sup>st</sup> September, 2023.
- 5. Mr. Prashant S. Mehta, Proprietor, M/s. P. Mehta & Associates, Practicing Company Secretaries (Membership No. A5814, COP: 17341), has been appointed as the Scrutinizer for conducting voting process in a fair and transparent manner.
- 6. The Chairman shall, at the AGM, at the end of discussion on the Resolutions on which voting is to be held, allow voting with the assistance of scrutinizer, by use of electronic voting for all those members who are present at the AGM but have not cast their votes by availing the remote e-Voting facility.
- 7. The Scrutinizer will submit his Report to the Chairman/ Whole-time Director/ Company Secretary of the Company after completion of the scrutiny of the remote e-voting and e-voting at the AGM. The results will be announced by the Chairman/ Whole-time Director/ Company Secretary of the Company within 2 (two) working days from the conclusion of the AGM and will be posted on the Company's website . <u>www.jayabharat.com</u>. The results shall also be intimated to the Stock Exchange where the securities of the Company are listed.
- In case of any queries, you may refer the Frequently Asked Questions (FAQs) for Shareholders and e-voting user manual for Shareholders available at the download section of <u>www.evoting.nsdl.com</u> or call on.: 022 - 4886 7000 and 022 - 2499 7000 or send a request to Ms. Pallavi Mahtre at <u>evoting@nsdl.co.in</u>